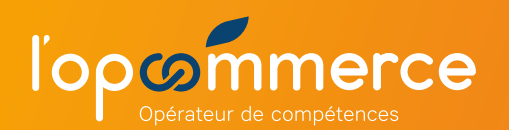

1 Vous cliquez sur « Créer un compte » sur la page de connexion.

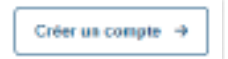

2 Vous renseignez les champs du formulaire.

| <br>the second second second second second second second second second second second second second second second se |
|----------------------------------------------------------------------------------------------------|
|                                                                                                    |
| <br>Testing and initiation                                                                                          |
| <br>-                                                                                                    |
| No Augusta -                                                                                                    |

3 Vous cliquez sur le bouton « Créer un compte ».

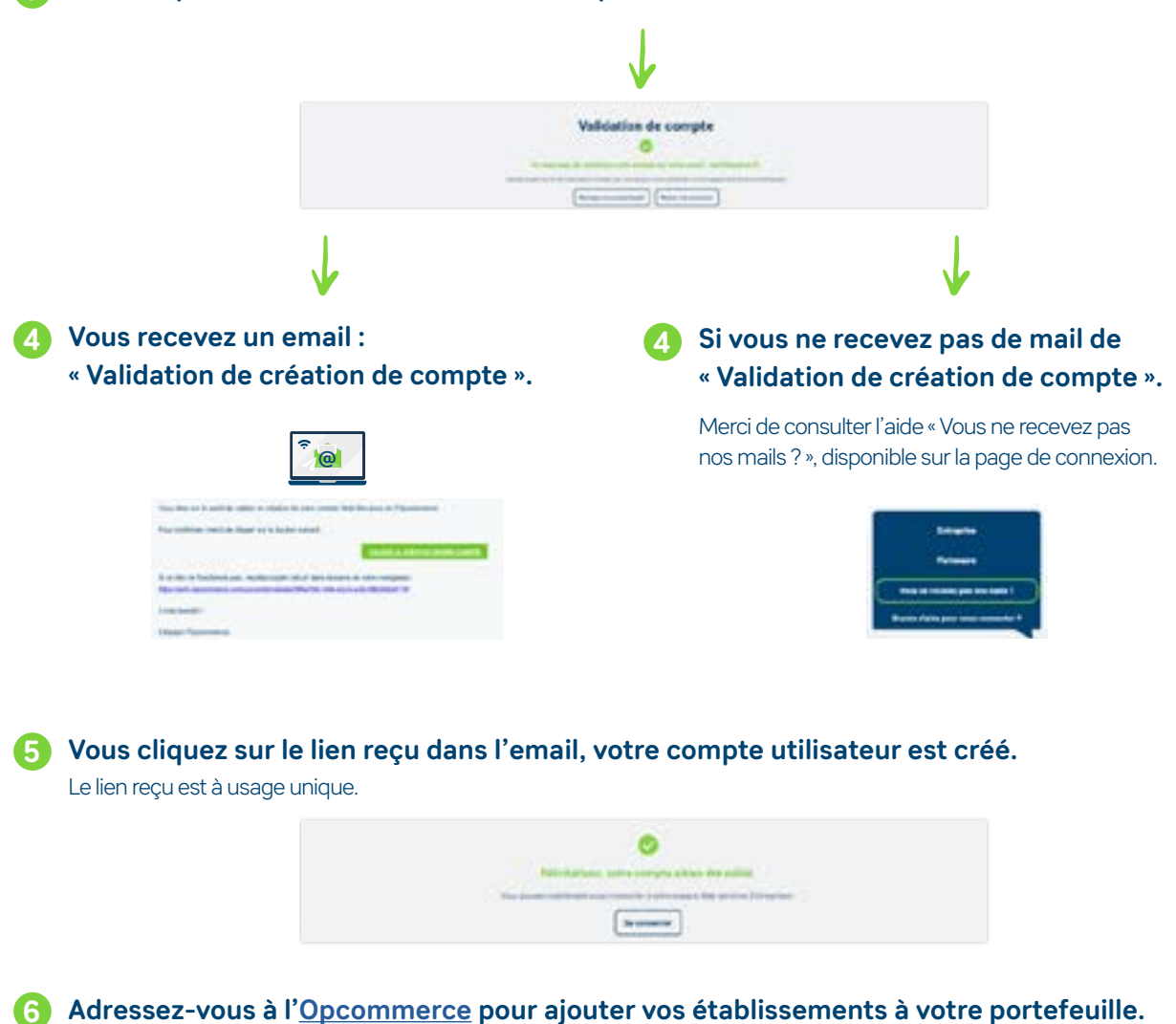